## Návod na vzdálený přístup do elektronických zdrojů z domova (platný pro Ebsco Discovery)

## Krok 1

Na stránkách <u>Vědecké knihovny UJEP</u> využívejte pro hledání článků přímo widget Ebsco Discovery, který naleznete na stránce knihovny v pravém horním rohu (viz obrázek).

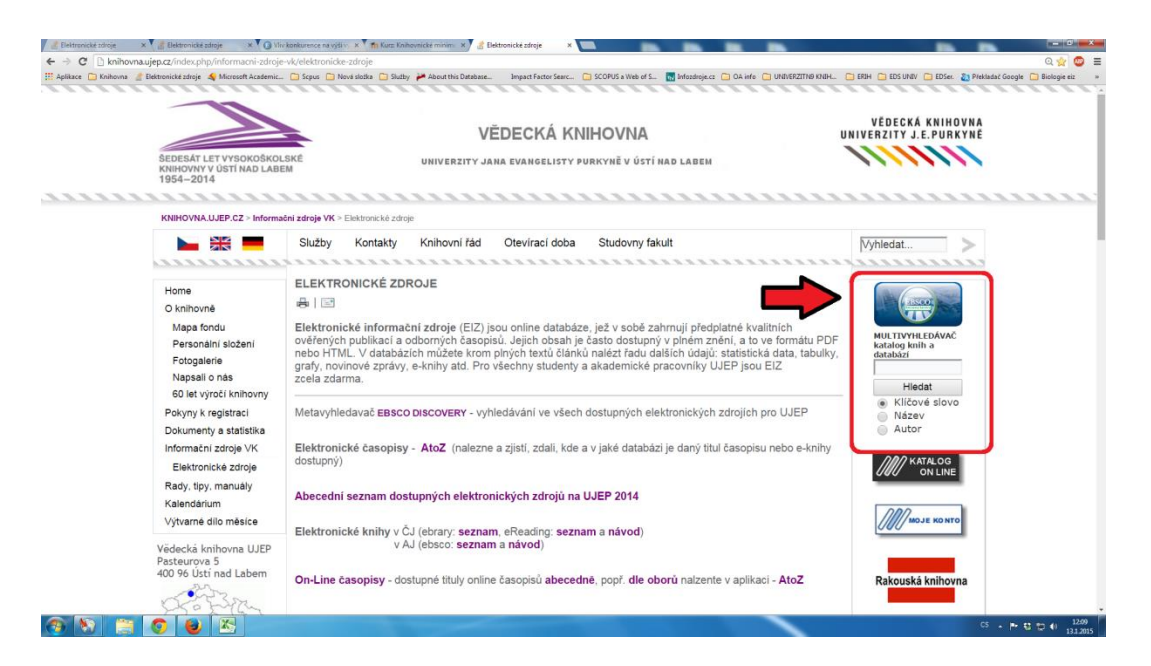

## Krok 2

Při vyhledávání ve zdrojích pomocí Discovery postupujte totožně jako při běžném vyhledávání, kdy jste v síti UJEP, ale pozor, pokud budete chtít zobrazit dostupný plný text, systém Vás vyzve k autorizaci/přihlášení (viz obrázek níže).

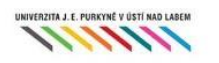

## Univerzita Jana Evangelisty Purkyně v Ústí nad Labem

| (Username):       |           |            |     |  | l |
|-------------------|-----------|------------|-----|--|---|
| Heslo (Password): |           |            |     |  | l |
|                   | Pokračova | t (Continu | le) |  | I |
|                   |           |            |     |  |   |
|                   |           |            |     |  |   |
|                   |           |            |     |  | I |
|                   |           |            |     |  |   |
|                   |           |            |     |  |   |
|                   |           |            |     |  |   |
|                   |           |            |     |  |   |

| shibboleth.ebscohost.com                                                              |
|---------------------------------------------------------------------------------------|
| Přihlašujete se ke službě<br>(You have asked to login to)<br>shibboleth.ebscohost.com |
|                                                                                       |
|                                                                                       |
|                                                                                       |

Změna hesla/Password change

Požadované **jméno** (Username) a **heslo** (Password) je totožné s údaji, které zadáváte do studentského/zaměstnaneckého konta Eduroam, jehož pomocí se připojujete např. ke školní WiFi.

Pokud nemáte přístupové údaje do Eduroamu, návod na získání naleznete <u>zde.</u> Po zadání přihlašovacích údajů Vám již nic nebude bránit v zobrazení plných textů.

V případě nejasností nebo jakéhokoliv dotazu ohledně elektronických zdrojů se můžete obrátit na jiri.masek@ujep.cz nebo na tel. 475 286 013.